# COVID-19 - Results in a Patient who has had multiple PCRs

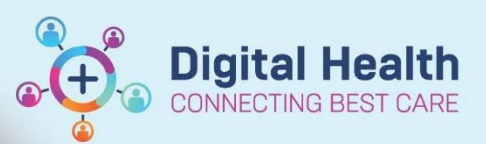

Digital Health Quick Reference Guide

## This Quick Reference Guide will explain how to: verify that you have the latest results

Some patients may have had <u>multiple COVID-19 samples</u> sent for testing. This means some results may still be pending despite previous samples reported as negative. This is a guide on how to verify that you have the latest results.

1. Select the appropriate patient and select Results Review from the Navigation bar and click on the **Pathology** tab and look for 'COVID-19 NAD' <u>OR</u> look for 'Miscellaneous Test (incl. COVID-19)'

A COVID-19 result may appear as either of the following two results:

| Path View                            | 18/05/2020 18:53                     |  |  |
|--------------------------------------|--------------------------------------|--|--|
| General Path                         | Misc. External Test (incl. COVID-19) |  |  |
| Misc. External Test (incl. COVID-19) |                                      |  |  |

## OR

| Path View                  | 19/05/2020 14:29  |  |
|----------------------------|-------------------|--|
| Microbiology               |                   |  |
| COVID-19 NAD               | Not Detected      |  |
| COVID-19 NAD comm          | COVID-19 NAD comm |  |
| Microbiology Specimen Site | Swab              |  |

2. Double click on the test to open the final report for review which may look like either of the following two results as this test can be run in house or externally:

### Example 1 (VIDRL run test):

### Example 2 (WH run test):

| Document Viewer - man and and and and and and and and and a                                                                                                    | Document Viewer                                                                                                    |  |  |
|----------------------------------------------------------------------------------------------------|----------------------------------------------------------------------------------------------------|--|--|
| <b>1 ≅</b> x   + +   <b>Δ</b>   <b>≡ √2  Ø</b> ♥                                                                                                    | 4 ■ X + + ⊖ ■ 4 ■ 4                                                                                                    |  |  |
| Document Type: Misc. External Test (incl. COVID-19)<br>Document Date: 10 May, 2020 19:14 AEST<br>Document Title/Subject: 50<br>Document Title/Subject: 50<br>Document Ti | Document Type: COVID-19 NAD comm<br>Document Date:<br>Document Status: Auth (Verified)<br>Document Title/Subject: NCP<br>Performed By/Author:<br>Visit info:<br>Contributor system: |  |  |
| The results for : Coronavirus<br>Have been received from : V.I.D.R.I.<br>DOUBERT INSTITUTE<br>792 ELIZIBEET ST                                                                                                    | * Final Report *                                                                                                    |  |  |
| MELBOORNE<br>VIC 3000<br>Phone: 0393429600                                                                                                    | COVID-19 virus (S&RS-CoV-2) RT-PCR                                                                                                    |  |  |
| (No charge has been raised by us for collection or courier costs)                                                                                                    | Specimen: Swab<br>COVID-19 virus RNA: Not Detected                                                                                                    |  |  |
| lestern Health Respiratory                                                                                                    |                                                                                                    |  |  |
| COVID-19 / SARS-CoV-2 Real-time PCR                                                                                                    |                                                                                                    |  |  |
| Date Sample Id Spec Type Spec Site<br>18.05.20 20204278 Swab                                                                                                    |                                                                                                    |  |  |
| RESULT: NOT DETECTED                                                                                                    |                                                                                                    |  |  |
|                                                                                                    |                                                                                                    |  |  |

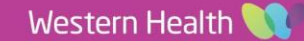

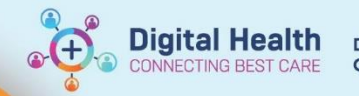

3. To verify there are no pending COVID-19 orders, navigate to the **orders** tab, and in the "**view**" tab click **pathology.** 

You can arrange the orders in alphabetical order by clicking on Order Name

| Ensure your filter is set to<br>Orders Medication List | Display:   | All Orders (All Statuses) 🗸 🖕               | this will                                                                                                    | bring up all pathology <u>for this encounter</u> .                                                                                                    |
|--------------------------------------------------------|------------|---------------------------------------------|----------------------------------------------------------------------------------------------------|----------------------------------------------------------------------------------------------------|
| View                                                   | Display: A | JI Orders (All Statuses) 🗸 📖                |                                                                                                    |                                                                                                    |
| Orders for Signature                                   |            |                                             |                                                                                                    | 11250187                                                                                                    |
| Plans                                                  | 4          | Order Name *                                | Status                                                                                                    | Details                                                                                                    |
| Medical                                                | ⊿ Patholo  | odk                                         | a second a second second second second second second second second second second second second second second s                                                                                                    |                                                                                                    |
| COVID-19 Coronavirus Initial Testing (Discontinue      | 100        | C-Reactive Protein (CRP) Blood              | Completed                                                                                                    | Phlebotomy Round, Spec Type: Blood, 13/05 2020 06:00:00, Clin Call Back:                                                                               |
| Levothyroxine (thyroxine) (Discontinued)               |            | C-Reactive Protein (CRP) Blood              | Completed                                                                                                    | Phlebotomy Round, Spec Type: Blood, 12/05/2020 06:00:00, Clin Call Back:                                                                               |
| ED Interim Admission (Discontinued)                    |            | C-Reactive Protein (CRP) Blood              | Completed                                                                                                    | Phlebotomy Round, Spec Type: Blood, 11/05/2020 06:00:00, Clin Call Back: 1000                                                                          |
| COVID-19 Coronavirus Initial Testing (Discontinues     |            | C-Reactive Protein (CRP) Blood              | Completed                                                                                                    | Collect Now, Spec Type: Blood, 10/05/2020 15:06:00, Clin Call Back: -, Special Instructions: -                                                         |
| ADULT Sepsis Pathway Orderset (Discontinued)           |            | Culture Blood                               | Completed                                                                                                    | Collect Now, Spec Type: Blood, Body site: Peripheral, 10/05/2020 15:11:00, ONCE only, Clin Call Ba<br>Take 2 sets of blood cultures Pre-IV antibiotics |
| Ervursing                                              | . 🔟 😰      | Culture Urine (MCS)                         | Completed                                                                                                    | Collect Now, Spec Type: Urine, Midstream, 10/05/2020 15:06:00, ONCE only, Clin Call Back: -, Spec                                                      |
| Comprehensive Care IPOC (Discontinued)                 | 10         | Full Blood Examination (FBE)                | Completed                                                                                                    | Phlebotomy Round, Spec Type: Blood, 12/05/2020 06:00:00, Clin Call Back:                                                                               |
| - Suggested Plans (0)                                  | 100        | Full Blood Examination (FBE)                | Completed                                                                                                    | Philebotomy Round, Spec Type: Blood, 11/05/2020 06:00:00, Clin Call Back: 1                                                                            |
| E Orders                                               |            | Full Blood Examination (FBE)                | Completed                                                                                                    | Collect Now, Spec Type: Blood, 10/05/2020 15:06:00, Clin Call Back: -, Special Instructions: -                                                         |
| A Non Categorized                                      | 111        | Lactate Level Blood Veneous                 | Completed                                                                                                    | Philebotomy Round, Spec Type: Blood, 11/05/2020 06:00:00, Clin Call Back:                                                                              |
| Communication Orders                                   |            | Lactate Level Blood Veneous                 | Completed                                                                                                    | Collect Now, Spec Type: Blood, 10/05/2020 15:06:00, Clin Call Back: -, Special Instructions: -                                                         |
| Activity                                               | 111        | Liver Function Tests (LFTs)                 | Completed                                                                                                    | Phlebotomy Round, Spec Type: Blood, 13/05/2020 06:00:00. Clin Call Back:                                                                               |
| Diet                                                   | 111        | Liver Function Tests (LFTs)                 | Completed                                                                                                    | Phlebotomy Round, Spec Type: Blood, 12/05/2020 06:00:00, Clin Call Back:                                                                               |
| Patient Care                                           |            | Liver Function Tests (LFTs)                 | Completed                                                                                                    | Collect Now, Spec Type: Blood, 10/05/2020 15:06:00. Clin Call Back: -, Special Instructions: -                                                         |
| IV Solutions                                           |            | Novel Coronavirus (COVID-19) NAD/PCR Sputum | InProcess (Collected)                                                                                                    | Collect Now, Spec Type: Sputum, 10/05/2020 20:05:00, Clin Call Back: Call inpatient treating team                                                      |
| C Medications                                          | I R        | Novel Coronavirus (COVID-19) NAD/PCR Swab   | Completed                                                                                                    | Collect Now, Spec Type: Swab, 10/05/2020 15:46:00. Clin Call Back: IIIIII WITH                                                                         |
| - Pathology                                            |            |                                             |                                                                                                    | Collect Nasopharyngeal and Oropharyngeal samples using a single Orange-top swab for both                                                               |
| Medical Imaging                                        | 111        | Respiratory Virus NAD/PCR                   | Completed                                                                                                    | Collect Now, Spec Type: Swab, 10/05/2020 16:12:00, ONCE only, Clin Call Back: The main and                                                             |
| Diagnostic Testing                                     | 111        | Thyroid Function Tests (TFTs)               | Completed                                                                                                    | Phiebotomy Round, Spec Type: Blood, 11/05/2020 06:00:00, Clin Call Back:                                                                               |
| 22 Consults                                            | 111        | Urea Electrolytes and Creatinine (UEC)      | InProcess (Collected)                                                                                                    | Phlebotomy Round, Spec Type: Blood, 12/05/2020 06:00:00, Clin Call Back:                                                                               |
| Referrals                                              | 10         | Urea Electrolytes and Creatinine (UEC)      | Completed                                                                                                    | Phlebotomy Round, Spec Type: Blood, 11/05/2020 06:00:00, Clin Call Back: #                                                                             |
| Resus Status                                           | UR         | Urea, Electrolytes and Creatinine (UEC)     | InProcess (Dispatched)                                                                                                    | Collect Now, Spec Type: Blood, 10/05/2020 15:06:00, Clin Call Back: - Special Instructions: -                                                          |
| Admit/Transfer/Discharge                               |            |                                             | and the second second s |                                                                                                    |

4. The date and time the order was for collection will be visible.

|     | Liver Function Tests (LFTs)                 | Completed             | Collect Now, Spec Type: Blood, 10/05/2020 15:06:00, Clin Call Back: -, Special In                                                               |
|-----|---------------------------------------------|-----------------------|----------------------------------------------------------------------------------------------------|
| 🛄 💽 | Novel Coronavirus (COVID-19) NAD/PCR Sputum | InProcess (Collected) | Collect Now, Spec Type: Sputum 10/05/2020 20:05:00, Clin Call Back: Call inpat                                                                  |
|     | Novel Coronavirus (COVID-19) NAD/PCR Swab   | Completed             | Collect Now, Spec Type: Swab, 10/05/2020 15:46:00, Clin Call Back<br>Collect Nasopharyngeal and Oropharyngeal samples using a single Orange-top |

\*\* Ensure the most recent result corresponds to the most recent order date and time \*\*

5. To further verify results are correct, ensure the <u>sample type</u> in the <u>report</u> corresponds to the <u>sample type</u> in the <u>order</u>.

| * Final Report *                   |          |                                    |                                  |                               |
|------------------------------------|----------|------------------------------------|----------------------------------|-------------------------------|
| NCP                                |          |                                    |                                  |                               |
| COVID-19 virus (SARS-CoV-2) RT-PCR |          | aver Function Tests (LFTS)         | Completeu                        | CONECCINOW,                   |
| Specimen: Swab                     | <u> </u> | Novel Coronavirus (COVID-19) NAD/F | PCR Sputum InProcess (Collected) | Collect Now,                  |
| COVID-19 virus RNA: Not Detected   |          | Vovel Coronavirus (COVID-19) NAD/F | PCF Swab Completed               | Collect Now,<br>Collect Nasor |

6. If unsure - CALL DOREVITCH (Footscray x57272, Sunshine x51488) to confirm the status of any orders.